# KURZANLEITUNG Dosinet Web

**Mirion Medical GmbH** 

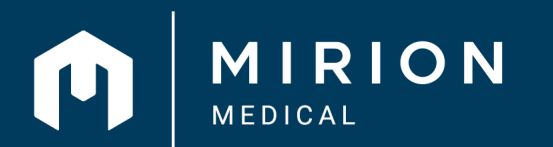

The Science of Better

© 2023 Mirion Technologies. All rights reserved. FL50KOM56-2504

### INHALT

| GES | SAMTÜBERSICHT                                                           | 3  |  |
|-----|-------------------------------------------------------------------------|----|--|
| ME  | NÜLEISTE                                                                | 4  |  |
| то  | DLBAR                                                                   |    |  |
| 01  | Betrieb<br>a) Betriebsdaten bearbeiten                                  | 5  |  |
| 02  | Anschriften<br>a) Abweichende Liefer-, Rechnungs-,<br>Ergebnisanschrift | 6  |  |
| 03  | Kontaktpersonen Betrieb                                                 | 7  |  |
| 04  | Mitarbeiter<br>b) Überwachung, Vorabzuordnung                           | 8  |  |
|     | c) Ergebnisse ansehen<br>d) Überwachung beenden                         | 9  |  |
|     | e) Jahresdosis<br>f) Mitarbeiter löschen                                | 10 |  |
|     | g) Mitarbeiterdaten bearbeiten                                          |    |  |

#### TOOLBAR 05 Mitarbeiter hinzufügen 11 12 06 Dosimeter zuordnen b) Mehrere Personen bearbeiten c) Personenzuordnung d) Anonyme Zuordnung 13 e) Zusatzdosimeter (nicht amtlich) f) Dosimeter benutzt/unbenutzt g) Dosimeter verloren melden 14 07 Verloren gemeldete Dosimeter 15 08 Dosimeter bestellen 16 09 Artikel bestellen 17 18 10 Lieferungen b) Lieferscheine abrufen c) Zuteilungsliste erstellen 11 Ergebnisberichte 19

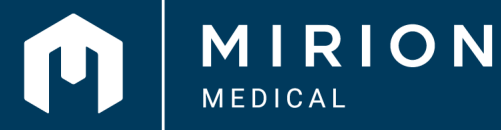

The Science of Better

### Dosinet Web KURZANLEITUNG GESAMTÜBERSICHT

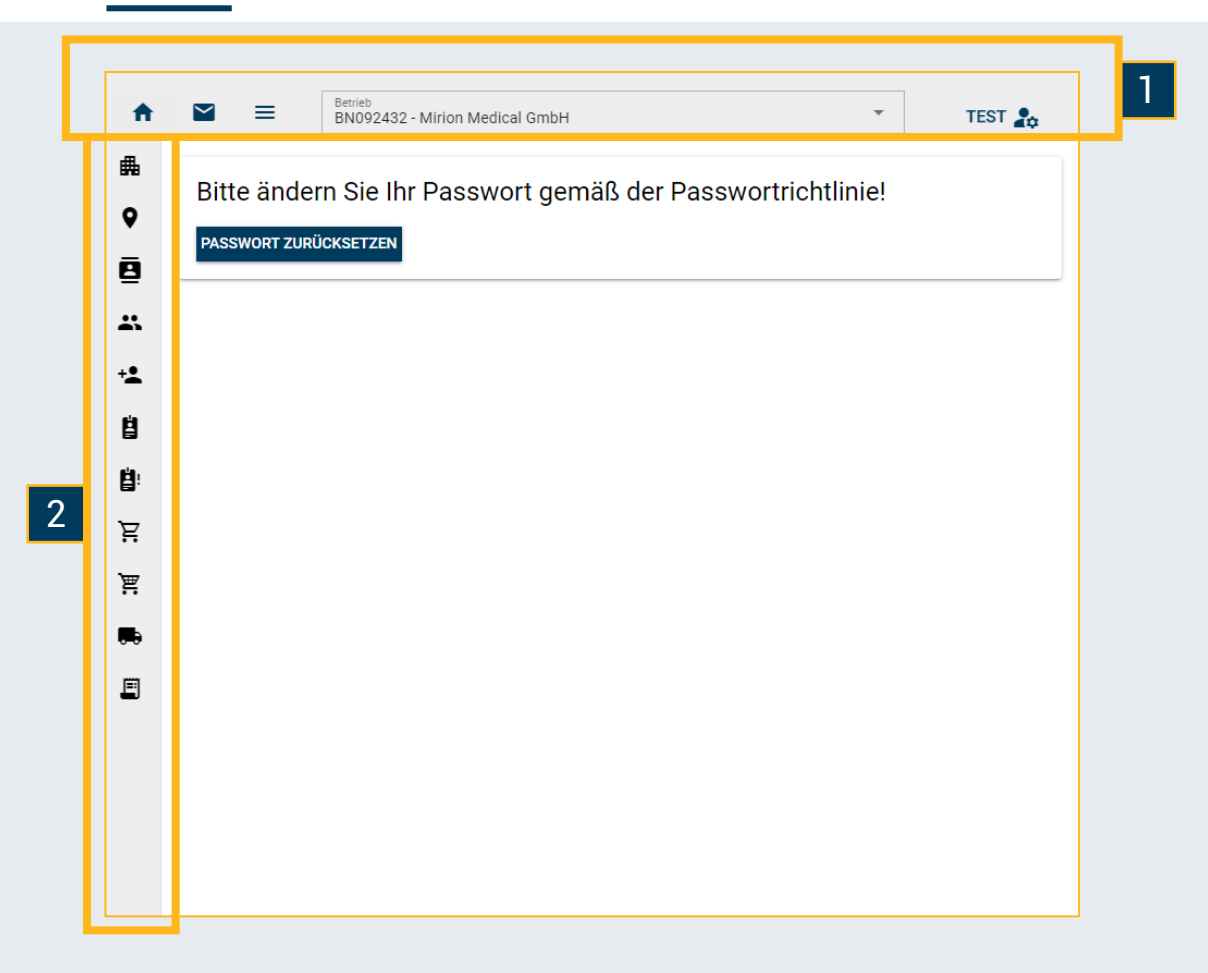

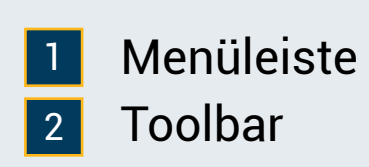

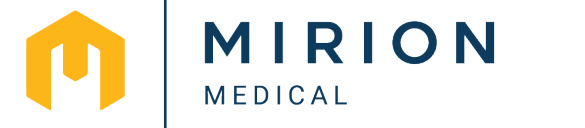

© 2023 Mirion Technologies. All rights reserved.

MENÜLEISTE

MEDICAL

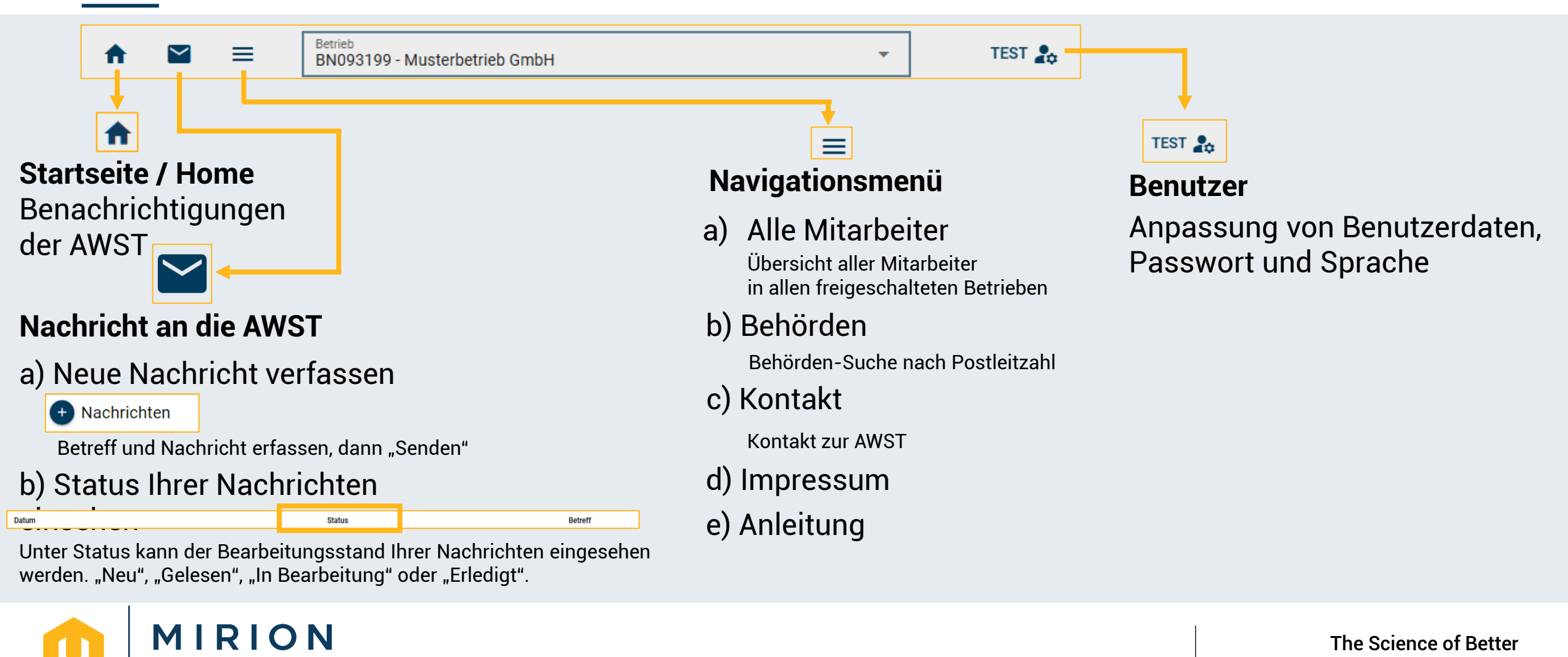

## TOOLBAR

#### 01 Betrieb

 $\rightarrow$ 

| 畾          | E |
|------------|---|
| •          |   |
| 8          |   |
| *          |   |
| + <b>±</b> |   |
| Ë          |   |
| Ë:         |   |
| Ä          |   |
| ,⊾         |   |
|            |   |
| E          |   |

| a) Betriebsnummern Auswahl: | Betriel<br>BN09 |
|-----------------------------|-----------------|
|                             | 5110.           |

BN093585 - AWST - Testbetrieb

b) Änderung von Stammdaten und Strahlenschutzbeauftragter möglich

SPEICHERN

| Betriebsname                                                                                                    |                                                  |  |
|----------------------------------------------------------------------------------------------------|--------------------------------------------------|--|
| Musterbetrieb GmbH                                                                                              |                                                  |  |
| Betriebskategorie<br>C010 - Herstell.,Verarb.,Dienstlsgsb                                                       | etr.d.allg.Ind.,Betr.m.Genehm.§25/§26 StrlSchG   |  |
| Telefon                                                                                                    | Fax                                              |  |
| 089 2555 2553                                                                                                   | 089 2555 23133                                   |  |
| UstId<br>C                                                                                                    | BA-Nummer<br>00000000                            |  |
| Land<br>Germany                                                                                                 |                                                  |  |
| trahlancahutzhaauftraat                                                                                         |                                                  |  |
| anenschutzbeautragt                                                                                             | er                                               |  |
| Nachname<br>Musterfrau                                                                                          | Vorname<br>Sabine                                |  |
| Nachame<br>Musterfrauj<br>Titel<br>Dr. med. univ.                                                               | Vorname<br>Sabine<br>Geschlecht<br>weibl.        |  |
| Nachame<br>Musterfrau<br>Tine<br>Dr. med. univ.<br>Telefon<br>157625627135                                      | Vorrame<br>Sabine<br>Geschlecht<br>weibl.<br>Fax |  |
| Nachame<br>Musterfrau<br>Titel<br>Dr. med. univ.<br>Telefon<br>157625627135<br>E-Mail                           | Vorrame<br>Sabine<br>Geschlecht<br>weibl.<br>Fax |  |
| Nachaerre<br>Musterfrauj<br>Trtel<br>Dr. med. univ.<br>Telefon<br>157625627135<br>E-Mail<br>Rechnungs Empfänger | Vorrame<br>Sabine<br>Geschlecht<br>weibl.<br>Fax |  |

-

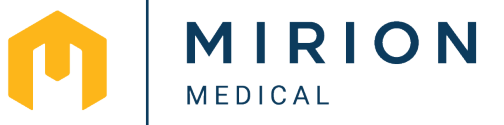

Seite 5 von 19

### TOOLBAR

#### 02 Anschriften

| 曲          |             | a) Betriebsnummern Auswah  | Betrieb<br>BN093585 - AV     | WST - Testbetrieb |                          | •                   |
|------------|-------------|----------------------------|------------------------------|-------------------|--------------------------|---------------------|
| 0          | Anschriften | b) Angabe von abweichender | Liefer-, Re                  | chnungs           | -, sowie Er              | gebnisanschrif      |
| 8          |             |                            |                              | CileFeradresse    | <b>Ø</b> RECHNUNGSADRESS | e 🧳 ergebnisadresse |
| *          |             |                            | Name<br>Mirion Medical GmbH  |                   |                          |                     |
| + <b>2</b> |             |                            | Namenszusatz 1               |                   |                          |                     |
| Ë          |             |                            | Namenszusatz 2               |                   |                          |                     |
| <b>Ľ</b> ! |             |                            | Zusatz                       |                   |                          |                     |
| Ä          |             |                            | Adresstyp<br>Straßen Adresse | •                 |                          |                     |
| ۲          |             |                            | Strasse<br>Landsberger Str.  |                   | Haus<br>318              | nummer              |
|            |             |                            | Postleitzahl<br>80687        | Stadt<br>München  |                          |                     |
| E          |             |                            | Land<br>DE - Deutschland     | _                 |                          | ⊘ -                 |
|            | ,           |                            | SPEICHERN                    |                   |                          |                     |

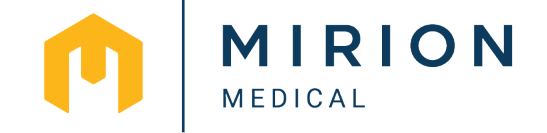

© 2023 Mirion Technologies. All rights reserved.

### TOOLBAR

#### 03 Kontaktpersonen Betrieb

| #          |                 | A       |           | Betrieb<br>BN09319    | 9 - Musterbetri | eb GmbH           |         |          |             | •      |                       | test 🎝     |               |
|------------|-----------------|---------|-----------|-----------------------|-----------------|-------------------|---------|----------|-------------|--------|-----------------------|------------|---------------|
| •          |                 | _∰<br>⊙ | Kontaktp  | personen (1)          |                 |                   |         |          | X PDF       | Suche  | Q                     | ■          |               |
|            | Kontaktpersonen |         | Titel     | Nachname $\downarrow$ | Vorname         | Telefon           | Fax     | E-Mail   | Kontaktkate | egorie | Strahlenschutzbea     | uftragter  |               |
| ä          |                 |         |           | Musterfrau            | Sabine          | 157625627135      |         |          |             |        | Records per page: 500 | ▼ 1-1 of 1 |               |
| + <b>±</b> |                 |         |           | LÖCOLIFA              |                 |                   |         |          |             |        |                       |            |               |
| Ľ          |                 | +2      | HINZUFUGE | LOSCHEN               |                 |                   |         |          |             |        |                       |            |               |
| <b>Ë</b> ! | a) Betrieb      | snu     | Immer     | n Aus                 | wahl:           | Betrieb<br>BN0935 | 35 - AW | /ST - Te | stbetrieb   |        |                       |            | •             |
| ير<br>تر   | b) Hinzufi      | ügei    | n, bea    | rbeiter               | n und           | lösch             | en v    | on l     | Konta       | aktp   | persone               |            | FÜGEN LÖSCHEN |
|            | c) Kontak       | tsud    | che:      | Suche                 | Q               |                   |         |          |             |        |                       |            |               |
| E          | d) Export       | zu E    | Excel     | oder P                | DF:             | x PDF             |         |          |             |        |                       |            |               |

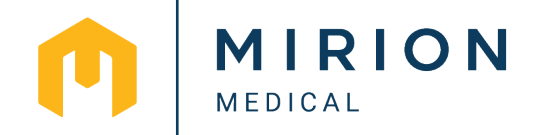

### TOOLBAR

#### 04 Mitarbeiter

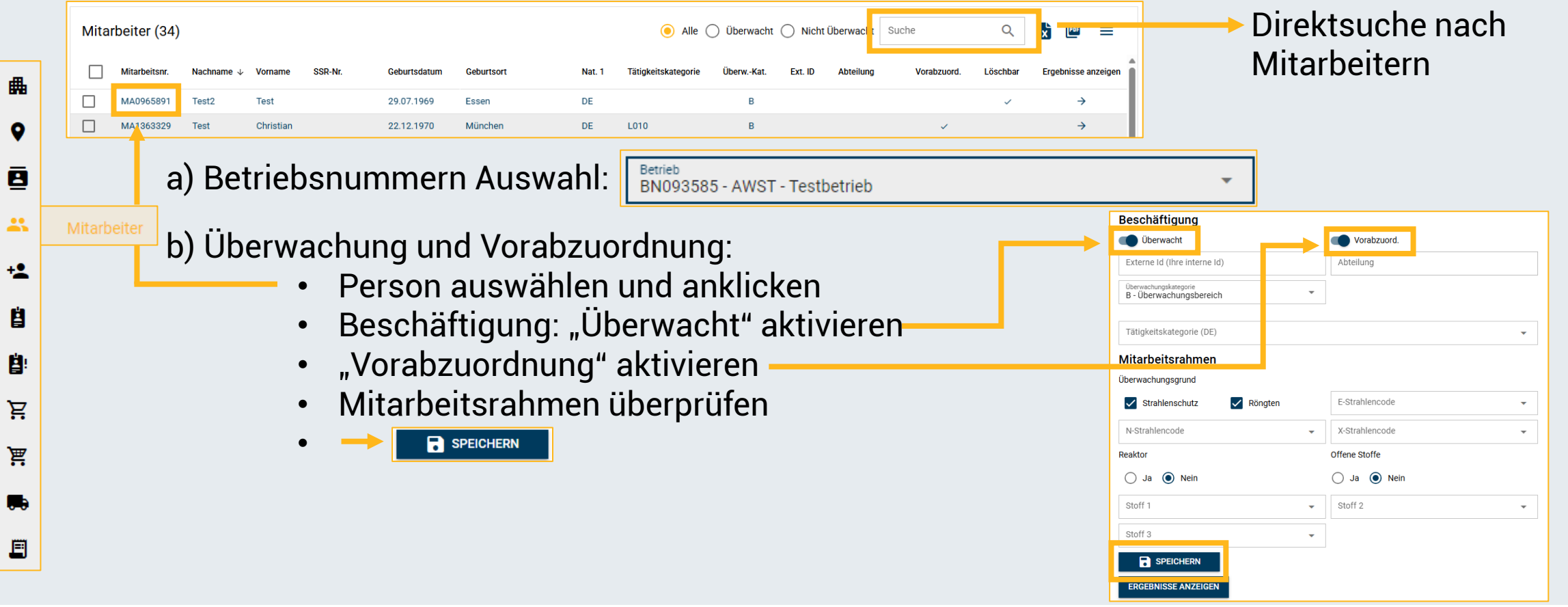

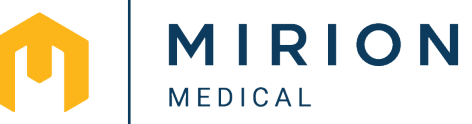

TOOLBAR

#### 04 Mitarbeiter

c) Ergebnisse ansehen:

- Person auswählen und anklicken
- ERGEBNISSE ANZEIGEN
- Export zu Excel oder PDF: 📘 📼

### d) Überwachung beenden:

Person auswählen und anklicken

SPEICHERN

• Beschäftigung: "Überwacht" deaktivieren-

| Person                                           |                       | ERGEBNISSE ANZEIG |
|--------------------------------------------------|-----------------------|-------------------|
| Nachname<br>Spontan                              | Vorname<br>Versand    |                   |
| Titel                                            | Geschlecht<br>männl.  |                   |
| Geburtsdatum<br>19.09.1999                       | Geburtsort<br>München |                   |
| Geburtsname<br>Spontan                           | Strahlenpassnumr      | ner               |
| SSR Nummer                                       |                       |                   |
| Nationalität 1<br>DE - Deutschland               |                       | (                 |
| Nationalität 2                                   |                       |                   |
| Beschäftigung                                    | Vorabzuord.           |                   |
| Externe Id (Ihre interne Id)                     | Abteilung             |                   |
| Überwachungskategorie<br>B - Überwachungsbereich | •                     |                   |
| Tätigkeitskategorie (DE)                         |                       |                   |
|                                                  |                       |                   |

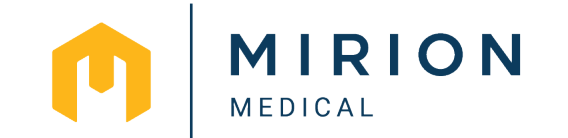

© 2023 Mirion Technologies. All rights reserved.

# TOOLBAR

#### 04 Mitarbeiter

- e) Jahresdosis
  - Mitarbeiter auswählen
  - Jahresdosis erstellen
  - Jahr auswählen + bestätigen
  - -> Zip-Datei wird erstellt

#### f) Mitarbeiter löschen

(Mitarbeiter sind nur löschbar, wenn für sie noch keine Daten (z.B. ausgewertete Dosimeter) erfasst wurden!)

- Löschbaren Mitarbeiter auswählen
  - -> ersichtlich anhand eines Hakens in der Spalte "Löschbar" Löschbar

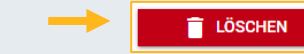

g) Mitarbeiterdaten bearbeiten

Mitarbeiter auswählen (der Mitarbeiter muss hierfür überwacht sein

Operation wählen

Jahresdosisbericht erstelle

Überwachung bearbeiten

Vorabzuordnung bearbeiten

Jahresdosis erstellen

Jahr auswähle 2025

Mitarbeiterdaten bearbeiten

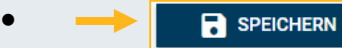

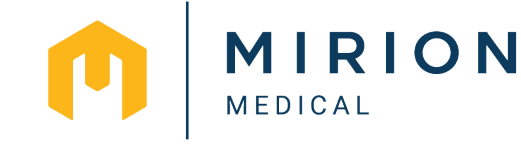

BESTÄTIGEN

# TOOLBAR

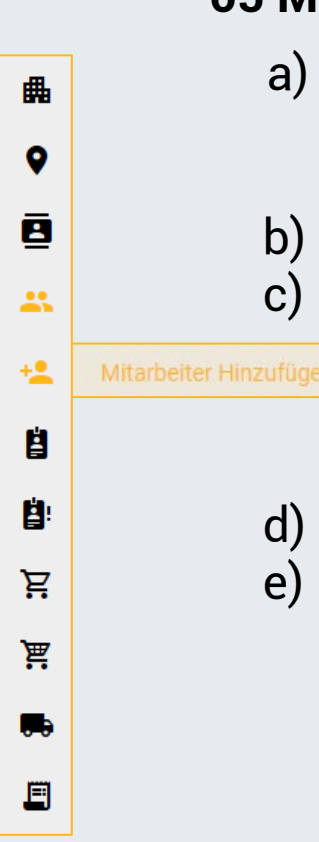

#### 05 Mitarbeiter hinzufügen

a) Betriebsnummern Auswahl:

Betrieb BN093585 - AWST - Testbetrieb

- b) Mitarbeiterdaten eingebenc) Beschäftigung:
  - Überwacht? Ja/Nein
    - Vorabzuordnung? Ja/Nein
  - Mitarbeitsrahmen eintragen

MIRION

MEDICAL

•

e) Der neue Mitarbeiter kann jetzt unter dem Reiter **04 Mitarbeiter** gefunden werden.

| Person                                      |   |                     |   |
|---------------------------------------------|---|---------------------|---|
| Nachname                                    |   | Vorname             |   |
| Titel                                       |   | Geschlecht          |   |
| Geburtsdatum<br>tt.mm.jjjj                  |   | Geburtsort          |   |
| Geburtsname                                 |   | Strahlenpassnummer  |   |
| SSR Nummer                                  |   |                     |   |
| Nationalität 1                              |   |                     |   |
| Nationalität 2                              |   |                     |   |
| Beschäftigung                               |   | Vorabzuord.         |   |
| Externe Id (Ihre interne Id)                |   | Abteilung           |   |
| Überwachungskategorie                       | • | Tätigkeitskategorie | , |
| <b>Aitarbeitsrahmen</b><br>berwachungsgrund |   |                     |   |
| Strahlenschutz Röngten                      |   | E-Strahlencode      |   |
| N-Strahlencode                              | • | X-Strahlencode      | , |
| leaktor                                     |   | Offene Stoffe       |   |
| 🔾 Ja 🔵 Nein                                 |   | 🔿 Ja 🔿 Nein         |   |
| Stoff 1                                     | • | Stoff 2             | , |
| Stoff 3                                     | • |                     |   |
|                                             |   |                     |   |

### TOOLBAR

曲

0

\*

+2

Ë

Ë.

Ä

ìĀ

Ē

#### 06 Dosimeter zuordnen a) Betriebsnummern Auswahl: Betrieb BN093585 - AWST - Testbetrieb × b) Mehrere Dosimeter bearbeiten: Dosimeter auswählen ZUORDNEN BEARBEITEN BESTÄTIGEN VERLOREN MELDEN Operation wähler $\checkmark$ Bestätigen 01.03.2025 31.03.2025 Art der Zuordnung R079303 OSL\_RING 13.02.2025 $\checkmark$ OSL\_RING 13.02.2025 01.03.2025 31.03.2025 R079302 Verloren melden Personenzuordnung Anonyme Zuordnung (kein Träger) Aktion auswählen • Unbenutzt setzer Zusatzdosimeter (nicht amtlich) Tragezeitraum Anonym setzen Von - Bis 🔿 Ja 🔘 Nein 01.01.2025 - 31.01.2025 b) Personenzuordnung Unbenutzt Befestigungsort Befestigungsort 🔿 Ja 🔘 Nein Dosimeter auswählen TK-KO - Kopf (Brille) • Zugeordneter Mitarbeiter: Anonym DOSIMETER ZUORDNEN Personenzuordnung ٠ Alle Mitarbeiter für Betriebsgruppe anzeigen Dosimeter-Eigenschaften prüfen • und ggf. korrigieren Überwacht Nicht Überwacht Mitarbeiter Suche Mitarbeiter markieren Mitarbeiternumme Nachname Vorname Retriebsnr SSR-N Geburtsdatum MA0832332 Zett Dennis BN093585 05.01.1978

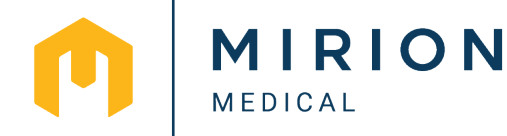

DOSIMETER ZUORDNEN

Q

-

-

 $\equiv$ 

∆hte

### TOOLBAR

### 06 Dosimeter zuordnen

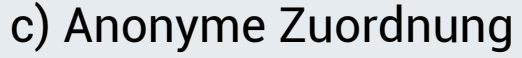

- Dosimeter auswählen
- Anonyme Zuordnung (= kein Träger)
- Parameter prüfen und ggf. korrigieren
- DOSIMETER ZUORDNEN
- d) Zusatzdosimeter

.

- Dosimeter auswählen
- Bearbeiten 
   Bearbeiten
- Zusatzdosimeter (nicht amtlich!)

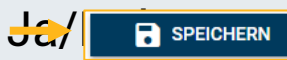

| Art der Zuordnung  Personenzuordnung  Anonyme Zuordnur | ng (kein Träger)                         |                    |
|--------------------------------------------------------|------------------------------------------|--------------------|
| Zusatzdosimeter (nicht amtlich)                        | Tragezeitraum                            |                    |
| 🔵 Ja 💿 Nein                                            | Von - Bis<br>01.01.2025 - 31.01.2025     | -                  |
| Unbenutzt                                              | Befestigungsort                          |                    |
| 🔵 Ja 💿 Nein                                            | Befestigungsort<br>TK-KO - Kopf (Brille) | -                  |
| Zugeordneter Mitarbeiter: Anonym                       | DOSIMETER ZUORDNEN                       |                    |
| Alle Mitarbeiter für Betriebsgruppe anzeigen           |                                          |                    |
| Mitarbeiter 🗌 Überwacht 🗌 Nicht                        | Überwacht Suche                          | ৹ ≡                |
| Mitarbeiternummer Nachname $\psi$ Vorname              | Betriebsnr. SSR-Nr.                      | Geburtsdatum Abtei |
| MA0832332 Zett Dennis                                  | BN093585                                 | 05.01.1978         |
|                                                        |                                          |                    |
| OSL (85                                                | 567285)<br>Bestätigen 👔                  | VERLOREN MELDEN    |
|                                                        |                                          |                    |

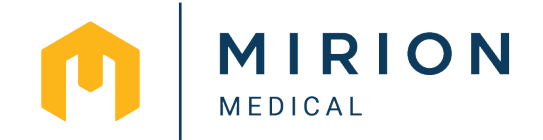

-

Nein

SPEICHERN

# TOOLBAR

#### 06 Dosimeter zuordnen

- e) Dosimeter unbenutzt / benutzt
  - Dosimeter auswählen
  - Bearbeiten 💌 BEARBEITEN
  - Unbenutzt: Ja/Nein-

| OSL (8567285)                                          |   |
|--------------------------------------------------------|---|
| 🙎 ZUORDNEN 🍺 BEARBEITEN 🔮 BESTÄTIGEN 👔 VERLOREN MELDEN |   |
| Zusatzdosimeter (nicht amtlich)<br>Nein                | • |
| Unbenutzt<br>Nein                                      | - |
| SPEICHERN                                              |   |

- f) Dosimeter verloren melden
  - Dosimeter auswählen
  - Verloren melden 
     verloren melden
  - Bestätigen

| L ZUOF                | RDNEN      | BEARBEITEN | BESTÄTIGEN | VERLOREN MELDEN |   |
|-----------------------|------------|------------|------------|-----------------|---|
| Zusatzdosimeter (nich | t amtlich) |            |            |                 | • |
| Nein                  |            |            |            |                 |   |
| Unbenutzt<br>Nein     |            |            |            |                 | • |

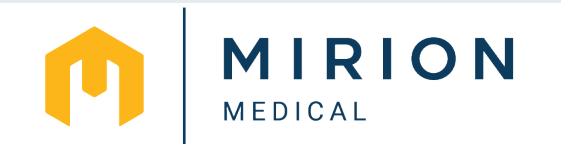

### TOOLBAR

畾

9

▣

\*

+2

Ë

Ë

Ä

ìĀ

.

E

#### **07 Verloren gemeldete Dosimeter** a) Betriebsnummern Auswahl: Betrieb BN093585 - AWST - Testbetrieb b) Verlorene Dosimeter Export in Excel oder PDF: 🗈 📼 • Direkte Suche: Suche • Q Verlorene Dosimeter (50) x Q PDF Suche $\equiv$ TZ Start Dosimeter 🗸 Тур Versanddatum TZ Ende Lieferscheinnummer Datum des Verlustes Art des Verlustes Mitarbeitsni Nachname Vorname BETARING 31.05.2022 30.06.2022 L22-048967 12.09.2022 MAN X530898 01.06.2022 V014204 ALD 30.08.2021 15.09.2021 14.10.2021 L21-077246 04.05.2022 AUTO V014203 ALD 30.08.2021 04.05.2022 AUTO 15.09.2021 14.10.2021 L21-077246 V014202 ALD 30.08.2021 15.09.2021 14.10.2021 L21-077246 04.05.2022 AUTO

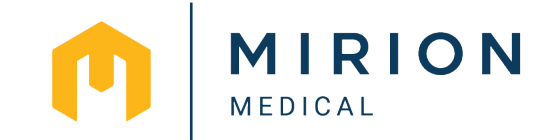

### TOOLBAR

曲

9

-

\*

+2

Ë

Ë:

<u>کر</u>

E

#### 08 Dosimeter bestellen

a) Betriebsnummern Auswahl:

Betrieb BN093585 - AWST - Testbetrieb

- b) Bestellung Dosimeter
  - Rhythmus und Dosimeter-Art auswählen
  - Dosimeterbedarf bearbeiten (bearbeitbare Tragezeiträume sind mit einem Stift gekennzeichnet)
  - Anzahl der Dosimeter eintragen

SPEICHERN

- "Bedarf ab diesem Zeitraum als Regelbedarf verwenden?"
  - Ja = Regelbedarfsänderung
  - Nein = Einmalige Bestellung

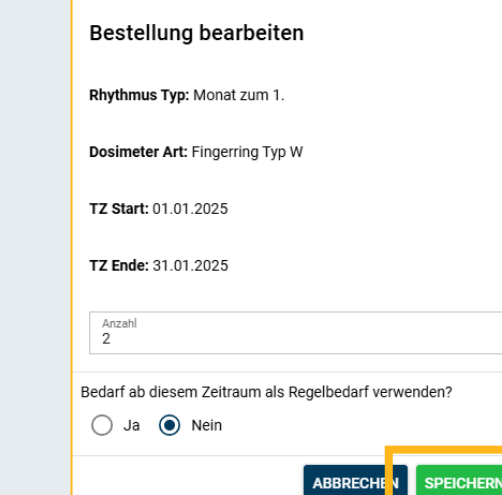

-

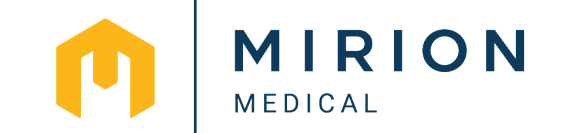

## TOOLBAR

畾

0

▣

\*

+2

ä

8

Ä

Ä

.

E

#### 09 Artikel bestellen

a) Betriebsnummern Auswahl:

Betrieb BN093585 - AWST - Testbetrieb

### b) Bestellung Artikel

• Hinzufügen 💽

Hier aufgegebene Artikelbestellungen werden dem nächsten regulären Dosimeterversand beigelegt. Sollten Sie einen früheren Artikelversand wünschen, teilen Sie uns dies bitte via DosiNet-Benutzernachricht mit

-

Löschen und Bearbeiten 20

| Artikelbezeichnung 🛧   | Abkürzung | Anzahl | Zuletzt bearbeitet |    |
|------------------------|-----------|--------|--------------------|----|
| Clip-Kunststoff (weiß) | CLIP-K    | 1      | 26.11.2024         | 00 |

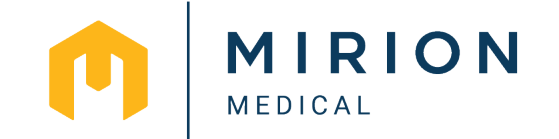

# TOOLBAR

≞

0

▣

\*

+

ä

Ë.

Ä

<u>اظر</u>

Ē

### 10 Lieferungen

a) Betriebsnummern Auswahl:

Betrieb BN093585 - AWST - Testbetrieb

- b) Lieferscheine abrufen:
  - Lieferscheinnummer auswählen
  - Die Dosimeter und Artikel sind nun sichtbar
  - Export in Excel oder PDF: 📘 🝙
- c) Zuteilungsliste erstellen:
  - Lieferscheinnummer auswählen
  - Zuteilungsliste als PDF downloaden

| Lieferungen        |              | × 🖭 L24-121243          | <b>(</b>              | ≡             |
|--------------------|--------------|-------------------------|-----------------------|---------------|
| Lieferscheinnummer | Versanddatum | Anzahl von Dosimeter An | zahl von Artikeln Zut | teilungsliste |
| L24-121243         | 20.11.2024   | 1                       | 0                     |               |
|                    |              | Reco                    | rds per page: 500 👻   | 1-1 of 1      |

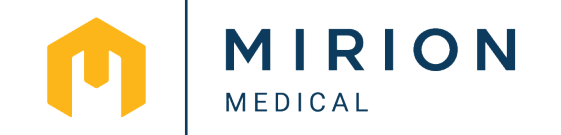

TOOLBAR

畾

9

2

\*

+\*

ł

**:** 

Ä

<u>ج</u>

.

E

#### 11 Ergebnisberichte

| a) Bet | <ul> <li>a) Betriebsnummern Auswahl: Brogster - Testbetrieb</li> <li>Jahr und Monat auswählen</li> <li>Ergebnisbericht auswählen</li> <li>Ergebnisberichtsliste als Excel oder PDF downloaden</li> <li>MIRION Ergebnisbericht abrufen und als PDF downloaden</li> </ul> |              |                |                       |               |  |                                         |  |  |
|--------|----------------------------------------------------------------------------------------------------|--------------|----------------|-----------------------|---------------|--|-----------------------------------------|--|--|
|        | Liste der Ergel                                                                                                    | bnisbögen    | X              | Suche C               | ২ ≡           |  | ▶ Mai<br>▶ April<br>▶ März              |  |  |
|        | Ergebnisbericht                                                                                                    | Versanddatum | Korrekturbogen | Anzahl der Ergebnisse | Herunterladen |  | Februar                                 |  |  |
|        | F23-017585                                                                                                    | 15.11.2023   |                | 0                     | ,00 🎫 🔶       |  | Januar<br>▶ 2023                        |  |  |
|        | F23-019821                                                                                                    | 27.11.2023   |                | 0                     | .00, 🖭        |  | ▶ 2022                                  |  |  |
|        | E23-087404                                                                                                    | 27.11.2023   |                | 2                     | .00,          |  | <ul><li>▶ 2021</li><li>▶ 2020</li></ul> |  |  |
|        |                                                                                                    |              |                | Records per page: 50  | 0 🔻 1-3 of 3  |  | ▶ 2019                                  |  |  |
| te     | [                                                                                                    |              |                |                       |               |  |                                         |  |  |

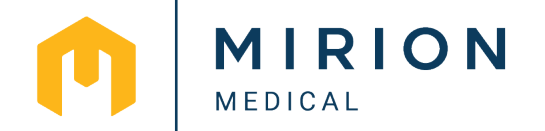

▼ 2024